## PASOS PARA HACER GRÁFICOS EN EXCEL

Para crear un gráfico en Excel, el primer paso es tener los datos que se van a representar, para este ejemplo se utilizarán los datos obtenidos a través del Comunicado de prensa del 2019, hecho por el Instituto Nacional de Estadística y Geografía (INEGI) en la Encuesta de Disponibilidad y Uso de Tecnologías realizada durante el 2018 para 49 ciudades de México.

Los datos obtenidos fueron los siguientes:

En México existen 73.3 millones de usuarios de Internet de seis años o más. El 51.5% de los usuarios son mujeres y el 48.5% son hombres. Esta cifra en 2018 se incrementó, ya que en el 2017 se contaba con 71.3 millones de usuarios. Las tres principales actividades realizadas en Internet son: entretenimiento con 95.3%, comunicación en 90.3% y obtención de información con 86.9%.

Con la información anterior, se elaborará un gráfico de barras en donde se representen las tres actividades realizadas en Internet.

- 1. Identificar los datos a representar en el gráfico, que son:
  - Entretenimiento 95.3%
  - Comunicación 90.3%
  - Obtención de información 86.9%
- 2. Crear una tabla con los datos anteriores de las actividades realizadas en internet.

|      | Autoguardado 💽 📙 🏷 🖓 -                                                      | abc Ţ            | Libro1 - Excel            | Ş                      | ) Buscar             |                      |                                  |                              | SEB                               | ASTIAN DELGAD                           | O ALEJANDRO                   | 5D 🖬       | - 0              | ×            |
|------|-----------------------------------------------------------------------------|------------------|---------------------------|------------------------|----------------------|----------------------|----------------------------------|------------------------------|-----------------------------------|-----------------------------------------|-------------------------------|------------|------------------|--------------|
| A    | rchivo Inicio Insertar Dispos                                               | sición de página | Fórmulas                  | Datos F                | Revisar Vis          | ta Programa          | dor Ayuda                        | Consulta                     | 3                                 |                                         | Ľ                             | ි Compart  | r 🖓 Comenta      | arios        |
| P    | $\begin{array}{c c} & \lambda \\ & & \\ & \\ & \\ & \\ & \\ & \\ & \\ & \\$ | · A · =          | = <b>=</b> ≫ •<br>= = = = | eb<br>₽or<br>₽or<br>\$ | centaje<br>~ % ‱   5 | Format     condicion | to Dar forma<br>aal ~ como tabla | to Estilos de<br>a ~ celda ~ | Insertar 👻 Eliminar 👻 🔛 Formato 🗠 | ∑ č A<br>Z v<br>V order<br>¢ č y filtra | ar Buscary<br>r seleccionar v | 5<br>Ideas | Confidencialidad |              |
| Por  | tapapeles 🕞 🛛 Fuente                                                        | ۲ <sub>N</sub>   | Alineación                | ۲ <sub>N</sub>         | Número               | Гы                   | Estilos                          |                              | Celdas                            | Ec                                      | lición                        | Ideas      | Confidencialidad | ^            |
| B    | 4                                                                           | <b>*</b>         | $\times \checkmark f_s$   | 86.9%                  |                      |                      |                                  |                              |                                   |                                         |                               |            |                  | ~            |
|      | A                                                                           | В                | С                         | D                      | E                    | F                    | G                                | Н                            | I                                 | J                                       | K                             | L          | М                | -            |
| 1    | Actividad realizada en Internet                                             | Porcentaje       |                           |                        |                      |                      |                                  |                              |                                   |                                         |                               |            |                  |              |
| 2    | Entretenimietno                                                             | 95.30%           |                           |                        |                      |                      |                                  |                              |                                   |                                         |                               |            |                  |              |
| 4    | Ontención de información                                                    | 86.90%           |                           |                        |                      |                      |                                  |                              |                                   |                                         |                               |            |                  |              |
| 5    |                                                                             | 00.007           |                           |                        |                      |                      |                                  |                              |                                   |                                         |                               |            |                  |              |
| 6    |                                                                             |                  |                           |                        |                      |                      |                                  |                              |                                   |                                         |                               |            |                  |              |
| 7    |                                                                             |                  |                           |                        |                      |                      |                                  |                              |                                   |                                         |                               |            |                  |              |
| 8    |                                                                             |                  |                           |                        |                      |                      |                                  |                              |                                   |                                         |                               |            |                  |              |
| 9    |                                                                             |                  |                           |                        |                      |                      |                                  |                              |                                   |                                         |                               |            |                  |              |
| 11   |                                                                             |                  |                           |                        |                      |                      |                                  |                              |                                   |                                         |                               |            |                  |              |
| 12   |                                                                             |                  |                           |                        |                      |                      |                                  |                              |                                   |                                         |                               |            |                  |              |
| 13   |                                                                             |                  |                           |                        |                      |                      |                                  |                              |                                   |                                         |                               |            |                  |              |
| 14   |                                                                             |                  |                           |                        |                      |                      |                                  |                              |                                   |                                         |                               |            |                  |              |
| 15   |                                                                             |                  |                           |                        |                      |                      |                                  |                              |                                   |                                         |                               |            |                  |              |
| 16   |                                                                             |                  |                           |                        |                      |                      |                                  |                              |                                   |                                         |                               |            |                  |              |
| 1/   |                                                                             |                  |                           |                        |                      |                      |                                  |                              |                                   |                                         |                               |            |                  |              |
| 19   |                                                                             |                  |                           |                        |                      |                      |                                  |                              |                                   |                                         |                               |            |                  |              |
| 20   |                                                                             |                  |                           |                        |                      |                      |                                  |                              |                                   |                                         |                               |            |                  |              |
| 21   |                                                                             |                  |                           |                        |                      |                      |                                  |                              |                                   |                                         |                               |            |                  |              |
| 22   |                                                                             |                  |                           |                        |                      |                      |                                  |                              |                                   |                                         |                               |            |                  |              |
| 23   |                                                                             |                  |                           |                        |                      |                      |                                  |                              |                                   |                                         |                               |            |                  |              |
| 24   |                                                                             |                  | 1                         |                        |                      |                      |                                  |                              |                                   |                                         |                               |            |                  |              |
| 110  |                                                                             | _                | _                         | _                      | _                    |                      | _                                | : 4                          |                                   |                                         |                               | m          | _                | P            |
| LIST |                                                                             |                  |                           |                        |                      |                      |                                  |                              |                                   |                                         |                               |            | +                | 100%         |
|      |                                                                             | ME 🜻             |                           |                        |                      |                      |                                  |                              |                                   |                                         | ES                            | - 🏲 🛱      | all to 08:56 a   | i.m.<br>2019 |

3. Seleccionaremos todas las casillas en las que se encuentra nuestra tabla, y en seguida daremos clic en "Insertar", y después en "Gráficos recomendados".

| Autoguardado 💽 📙 🎐 🗸 🖓 👻 🤿                                      | Libro1 - Excel                    | Ø Buscar                            |                                                                    | SEBASTIAN DELGAI                    | DO ALEJANDRO SD 🖻                                             | - 0 ×                    |
|-----------------------------------------------------------------|-----------------------------------|-------------------------------------|--------------------------------------------------------------------|-------------------------------------|---------------------------------------------------------------|--------------------------|
| Archivo Inicio Insertar Disposición de página                   | Fórmulas Datos                    | Revisar Vista Program               | ador Ayuda Consulta                                                |                                     | 🖻 Compartir                                                   | 🖓 Comentarios            |
| Tabla Tablas dinámicas Tabla<br>dinámica recomendadas<br>Tablas | entos Gráficos entos recomendados | Mapas Gráfico v<br>ráficos ráfico s | Image     Image       3D ~     Image       Paseos     Minigráficos | s Filtros Vínculo Cu<br>Vínculos Cu | mentarios<br>Ω<br>Ω<br>Ω<br>Ω<br>Ω<br>Ω<br>Ω<br>Símbolos<br>Δ |                          |
| A1                                                              | × √ f <sub>x</sub> Activida       | ad realizada en Internet            |                                                                    |                                     |                                                               | ~                        |
| AB                                                              | C D                               | E F                                 | G H                                                                | I J                                 | K L                                                           | M                        |
| 1 Actividad realizada en Internet Porcentaje                    |                                   |                                     |                                                                    |                                     |                                                               |                          |
| 2 Entretenimietno 95.30%                                        |                                   |                                     |                                                                    |                                     |                                                               |                          |
| 3 Comunicación 90.30%                                           |                                   |                                     |                                                                    |                                     |                                                               |                          |
| 4 Ontención de información 86.90%                               |                                   |                                     |                                                                    |                                     |                                                               |                          |
| 5                                                               | 2                                 |                                     |                                                                    |                                     |                                                               |                          |
| 6                                                               |                                   |                                     |                                                                    |                                     |                                                               |                          |
| 7                                                               |                                   |                                     |                                                                    |                                     |                                                               |                          |
| 8                                                               |                                   |                                     |                                                                    |                                     |                                                               |                          |
| 9                                                               |                                   |                                     |                                                                    |                                     |                                                               |                          |
| 10                                                              |                                   |                                     |                                                                    |                                     |                                                               |                          |
| 11                                                              |                                   |                                     |                                                                    |                                     |                                                               |                          |
| 12                                                              |                                   |                                     |                                                                    |                                     |                                                               |                          |
| 13                                                              |                                   |                                     |                                                                    |                                     |                                                               |                          |
| 14                                                              |                                   |                                     |                                                                    |                                     |                                                               |                          |
| 15                                                              |                                   |                                     |                                                                    |                                     |                                                               |                          |
| 16                                                              |                                   |                                     |                                                                    |                                     |                                                               |                          |
| 17                                                              |                                   |                                     |                                                                    |                                     |                                                               |                          |
| 18                                                              |                                   |                                     |                                                                    |                                     |                                                               |                          |
| 19                                                              |                                   |                                     |                                                                    |                                     |                                                               |                          |
| 20                                                              |                                   |                                     |                                                                    |                                     |                                                               |                          |
| 21                                                              |                                   |                                     |                                                                    |                                     |                                                               |                          |
| 22                                                              |                                   |                                     |                                                                    |                                     |                                                               |                          |
| 23                                                              |                                   |                                     |                                                                    |                                     |                                                               |                          |
| 24                                                              |                                   |                                     |                                                                    |                                     |                                                               | v                        |
| Hoja1 🕂                                                         |                                   |                                     | :                                                                  |                                     |                                                               | Þ                        |
|                                                                 |                                   |                                     | Promedio: 0.908333333                                              | Recuento: 8 Suma: 2.725             | 표 💷 빈                                                         | + 100%                   |
| 🚯 💪 📋 😣 🚾 🌖                                                     | X                                 |                                     |                                                                    |                                     | ES 🔺 🏴 🗑 ar                                                   | 09:00 a.m.<br>09/12/2019 |

4. En la ventana emergente, aparecen gráficos recomendados para la representación de nuestros datos, como un gráfico circular, columnas agrupadas, embudo o barras agrupadas.

| Autoguardado 💽 📙 🍤 - 🖓 - 🐺 📼                                                                                                    | Libro1 - Excel                                                                                                    | SEBASTIAN DI                        | ELGADO ALEJANDRO | <b>SD E</b>             | - 0 /4                   |
|----------------------------------------------------------------------------------------------------|----------------------------------------------------------------------------------------------------|-------------------------------------|------------------|-------------------------|--------------------------|
| Archivo Inicio Insertar Disposición de página                                                                                                    | Fórmulas Datos Revisar Vista Programador Ayuda Consulta                                                                                                    |                                     |                  | 合 Compartir             | 🖓 Comentarios            |
| Tabla Tablas dinámicas Tabla<br>dinámica recomendadas                                                                                                    | Insertar gráfico Gráficos recomendados Todos los gráficos Barras agrupadas                                                                                                    | 2 X                                 | Comentario T     | A<br>Ω<br>Símbolos<br>· |                          |
| lablas                                                                                                    | Porcentaie                                                                                                    | 105                                 | Comentarios      |                         | ^                        |
| A1     •       A     B       I     Actividad realizada en Internet       Porcentaje       2     Entretenimietno       95.30%       3     Comunicación       90.30%       4     Ontención de información       86.90% | Concerning to the set of the set of the set  |                                     | K                | L                       | M *                      |
| 6 7                                                                                                    | tomoteire "Constaint" - Constaint - Constaint - C      |                                     |                  |                         |                          |
| 8     9       9                                                                                                    | Elonis Alonis Bionis Elonis Alonis Bionis Bionis Elonis Bionis Bionis Elonis Bionis Bionis Elonis Bionis Elonis Bionis Bionis Elonis Bionis Bi | secon<br>re algunas<br>ndo el texto |                  |                         |                          |
| 23                                                                                                    | Aceptar                                                                                                    | Cancelar                            |                  |                         |                          |
| 24 Hoia1 (+)                                                                                                    |                                                                                                    |                                     |                  |                         | ¥                        |
|                                                                                                    | Promedio: 0.908333333 R                                                                                                    | ecuento: 8 Suma: 2                  | 2.725 🏢 🔲        | <u> </u>                | + 100%                   |
| 🔊 (ĉ 📋 🤗 🚾 🗘                                                                                                    |                                                                                                    |                                     | ES               | i 🔺 🏲 🕼 ai              | 09:01 a.m.<br>09/12/2019 |

5. En caso de desear otros gráficos, en la ventana emergente, en la parte superior dar clic en "Todos los gráficos" y seleccionar el gráfico deseado.

| Autoguardado 💽 📙 🎐 - 🖓 - 🐳 📼                                                                                                    | Libro1 - Excel                                                                                                    | 𝒫 Buscar                       | SEBASTIAN DI                            | ELGADO ALEJANDRO |                         |
|----------------------------------------------------------------------------------------------------|----------------------------------------------------------------------------------------------------|--------------------------------|-----------------------------------------|------------------|-------------------------|
| Archivo Inicio Insertar Disposición de página                                                                                                    | Fórmulas Datos                                                                                                    | Revisar Vista Programador Ayuc | a Consulta                              | 1 C              | Compartir 🖓 Comentarios |
| Tabla dinámica recomendadas<br>Tablas                                                                                                    | Insertar gráfico<br>Gráficos recomendados                                                                                                    | Todos los gráficos             |                                         | Comentarios      | Símbolos                |
| A1 · · · · · ·                                                                                                    | Plantillas Columnas Líneas                                                                                                    | Columnas agrupadas             |                                         | К                | L M A                   |
| 1         Actividad realizada en Internet         Porcentaje           2         Entreterimietno         96.30%           3         Comunicación         90.30%           4         Ontención de información         86.90%           6 | <ul> <li>Circular</li> <li>Barras</li> <li>Áreas</li> <li>X Y (dispersión)</li> <li>Mapa</li> <li>Cotizaciones</li> <li>Radial</li> <li>Rectángulos</li> <li>Proyección solar</li> <li>Histograma</li> <li>Cajas y bigotes</li> <li>Cajas y bigotes</li> <li>Embudo</li> <li>Combinado</li> </ul> |                                |                                         |                  |                         |
| 22 23 24                                                                                                    |                                                                                                    |                                | Aceptar Cancelar                        |                  |                         |
| <ul> <li>↔ Hoja1 (+)</li> </ul>                                                                                                    |                                                                                                    |                                | ÷ •                                     |                  |                         |
|                                                                                                    |                                                                                                    | Pr                             | omedio: 0.908333333 Recuento: 8 Suma: 2 | .725 🏢 🗐         | □ + 100%                |

6. Una vez creado el gráfico, podremos realizar cambios de estilos de diseño en la parte de los comandos.

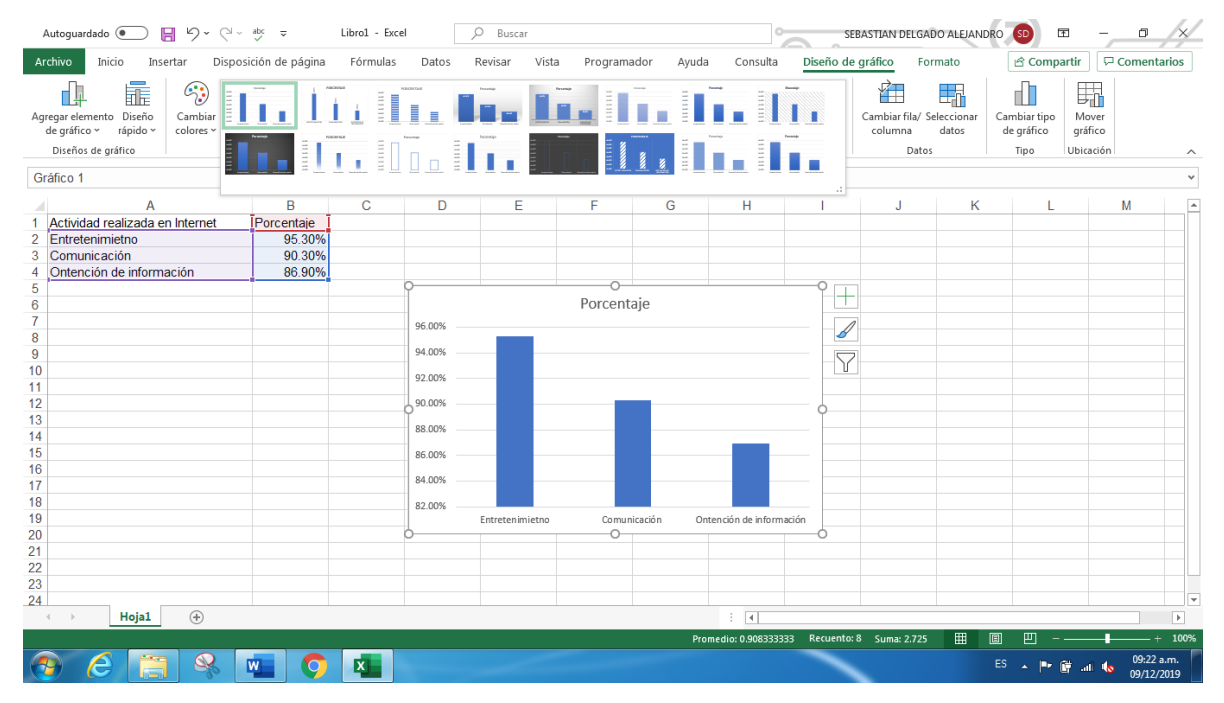